# Integrate miRNA and Gene Expression data

- Finding putative genes regulated by miRNAs
- · Finding overrepresented miRNA targets sets from gene expression data
- Combine miRNAs with mRNA target genes
- Correlating miRNA and gene expression data

miRNAs regulate gene expression at the post-transcriptional level by base-pairing with the three prime untranslated region (3' UTR) of the target gene, causing cleavage/degradation of the cognate mRNA or preventing translation initiation. Integration of miRNA expression with gene expression data to study the overall network of gene regulation is vital to understanding miRNA function in a given sample. Partek Genomics Suite provides a platform that can analyze miRNA and gene expression data independently, yet allows data to be integrated for downstream analysis. This integrative analysis can be accomplished at several different levels. If you only have miRNA data, then Partek Genomics Suite can search the predicted gene targets in a miRNA-mRNA database like TargetScan to provide a list of genes that might be regulated by the differentially expressed miRNAs. Alternatively, if you have only gene expression data, Partek Genomics Suite can use the same database to identify the microRNAs that putatively regulate those differentially expressed genes in a statistically significant manner. If you have gene expression data and miRNA data from comparable tissue/species, Partek Genomics Suite can combine the results of these separate experiments into one spreadsheet. Lastly, if the miRNA and mRNA from the same source was analyzed (as in this tutorial), then you may statistically correlate the results of miRNA and gene expression assays.

## Finding putative genes regulated by miRNAs

This application is useful in the case where you have miRNA expression data, but not gene expression data. Using a database like TargetScan, microCosm, or a custom database, you can identify the list of genes that are predicted to be regulated by these differentially expressed miRNAs and then perform *Biological Interpretation* tasks on the list of genes.

- · Select Combine miRNAs with their mRNA targets from the miRNA Integration section of the miRNA Expression workflow
- Select the Get All Targets tab
- Select TargetScan7.1 for Database Name
- Select brain vs. heart human for Spreadsheet Name
- Set Column with microRNA labels to 2. Probeset ID
- Name the *Result file* PutativeGenes
- Select OK (Figure 1)

| Ø Merge microRNAs with the second second | neir target mRNAs                              | ×      |
|----------------------------------------------------------------------------------------------------|------------------------------------------------|--------|
| Get Targets from Spreadsheet                                                                                                    | <u>G</u> et All Targets                        |        |
| Target Database                                                                                                    |                                                |        |
| Database Name:                                                                                                    | TargetScan7.1                                  | ~ ?    |
| microRNA Spreadsheet                                                                                                    |                                                |        |
| Spreadsheet Name:                                                                                                    | 1/brain_vs_heart_human (brain vs. heart human) | ~ ?    |
| Column with microRNA labels:                                                                                                    | 2. Probeset ID v hsa-miR-124_st                | 0      |
| Result file                                                                                                    |                                                |        |
| PutativeGenes                                                                                                    |                                                | Browse |
| <i>s</i>                                                                                                    | ок                                             | Cancel |
|                                                                                                    |                                                |        |

Figure 14. Identifying all predicted gene targets of differentially expressed miRNAs

This will create a new spreadsheet *PutativeGenes* that contains a miRNA and a putative gene target in each row. Because each miRNA can regulate multiple genes, the list will be much longer than the input miRNA list. Each row contains a gene so this spreadsheet can be analyzed using GO Enrichment and Pathway Enrichment tasks from the *Biological Interpretation* section of the workflow.

Another useful way to analyze this list is to determine which genes could be targeted by multiple miRNAs in the list. To do this:

- Right-click on the column *13. Gene Symbol* header
  Select Create List With Occurrence Counts from the pop-up menu (Figure 2)

| Partek Genomics Suite - 3 (PutativeGenes)                                                                                                    |                             |                             |                  |                    |                  |                  |                |        |                  |                 |                  |                                                                                                    | - 0                                    | × |
|----------------------------------------------------------------------------------------------------|-----------------------------|-----------------------------|------------------|--------------------|------------------|------------------|----------------|--------|------------------|-----------------|------------------|----------------------------------------------------------------------------------------------------|----------------------------------------|---|
| <u>File Edit Iransform View Stat</u> Filter T                                                                                                    | ools <u>V</u>               | Vindow <u>C</u> us          | tom <u>H</u> elp |                    |                  |                  |                |        |                  |                 |                  |                                                                                                    | Workflows miRNA Expression             | ~ |
| Analysis × Scatter Plot ×                                                                                                    |                             |                             |                  |                    |                  |                  |                |        |                  |                 |                  |                                                                                                    | miRNA Expression                       | × |
|                                                                                                    | - 4                         |                             | $\bigcirc$       | Ω                  |                  |                  |                |        |                  |                 |                  |                                                                                                    | └─ Import                              |   |
| E - T - T - E - E - E - E - E - E - E -                                                                                                    |                             | ¥ <b>1</b>                  |                  |                    |                  |                  |                |        |                  |                 |                  |                                                                                                    | Import Samples                         |   |
| 1 (Affy_miR_BrainHeart_intensities)                                                                                                    | Current                     | Selection 1                 |                  |                    |                  |                  |                |        |                  |                 |                  | ^                                                                                                    | Add Sample Attributes                  |   |
| ANOVA-1way (ANOVAResults)                                                                                                    |                             | 11.<br>SS(Error)            | 12.<br>E/Error)  | 13.<br>Gene Symbol | 14.<br>Site Type | 15.<br>LTP_start | 16.<br>UTP end | 17.    | 18.              | 19.<br>weighted | 20.<br>weighted  |                                                                                                    | View Sample Information                |   |
| brain_vs_heart (brain vs. heart)                                                                                                    |                             | 33(21101)                   | (Litor)          | OCHC Symbol        | Сору             | Torre store      |                | score  | score percentile | context++       | context++        |                                                                                                    |                                        |   |
| brain_vs_heart_human (brain vs. h                                                                                                    | <u> </u>                    |                             |                  |                    | Plot             |                  |                |        |                  | score           | score percentile |                                                                                                    | ✓ QA/QC                                |   |
| 2 (Affy_HuGeneST_BrainHeart_GeneInt<br>4 (MINOVAD International Content)                                                                                                    | 1.                          | 0.393193                    | 1                | AAK1               |                  |                  |                | -0.081 | 63               | -0.081          | 73               |                                                                                                    | PCA Scatter Plot                       | ~ |
| 2 (Afty, HuGeneST, BrainHeart, Genelmini, 1 (A), VARSubsequence         1         0.393193         1         AAK1         Philini         0.681         63         0.081         73           3 (PlutativeGenes)         2.         0.393193         1         ABCC1         Sort Ascending         0.681         63         0.081         73           3 (PlutativeGenes)         0.393193         1         ABCC2         Sort Descending         0.681         63         0.081         73           4.         0.393193         1         ABCC2         Sort Descending         0.681         63         0.081         73           5.         0.393193         1         ABCC2         Fill Colum         0.081         63         0.081         73           6.         0.393193         1         ABC2         Find / Replace / Select         0.081         63         0.081         73           7         7         7         7         7         7         7         7           6.         0.393193         1         ACR12         Change Case         0.081         63         0.081         7           7         0.393193         1         ACR12         Change Case         0.081 <td< td=""><td></td><td>Sample Box &amp; Whiskers Chart</td><td></td></td<>                                                                                                    |                             | Sample Box & Whiskers Chart |                  |                    |                  |                  |                |        |                  |                 |                  |                                                                                                    |                                        |   |
| 3 (PutativeGenes)                                                                                                    | 3.                          | 0.393193                    | 1                | ABCD2              | Fill Column      |                  |                | -0.081 | 63               | -0.081          | 73               |                                                                                                    | Sample Histogram                       |   |
|                                                                                                    | 4.                          | 0.393193                    | 1                | ABCG4              | Split Column     |                  |                | -0.081 | 63               | -0.081          | 73               |                                                                                                    | Analysis                               |   |
|                                                                                                    | 5.                          | 0.393193                    | 1                | ABL2               | Find / Replace / | Select           |                | -0.081 | 63               | -0.081          | 73               |                                                                                                    |                                        |   |
|                                                                                                    | 6.                          | 0.393193                    | 1                | ACAT2              | Change Case      |                  |                | -0.081 | 63               | -0.081          | 73               |                                                                                                    | Detect Differentially Expressed miRNAs | ~ |
|                                                                                                    | 7.                          | 0.393193                    | 1                | ACTR 1A            | Filter Include   |                  |                | -0.081 | 63               | -0.081          | 73               |                                                                                                    | View Sources of Variation              |   |
|                                                                                                    | 8.                          | 0.393193                    | 1                | ADAMTS5            | Filter Exclude   |                  |                | -0.081 | 63               | -0.081          | 73               |                                                                                                    | Create List                            |   |
|                                                                                                    | 9.                          | 0.393193                    | 1                | ADARB2             | Insert           |                  |                | -0.081 | 63               | -0.081          | 73               |                                                                                                    | Visualization                          |   |
|                                                                                                    | 10.                         | 0.393193                    | 1                | ADCY5              | Delete           |                  |                | -0.081 | 63               | -0.081          | 73               |                                                                                                    | Cluster Based on Significant miRNAs    |   |
|                                                                                                    | 11.                         | 0.393193                    | 1                | ADCY6              | Fit Columns      |                  |                | -0.081 | 63               | -0.081          | 73               |                                                                                                    |                                        |   |
|                                                                                                    | 12.                         | 0.393193                    | 1                | ADCYAP1            | Create List from | Column Labola    |                | -0.081 | 63               | -0.081          | 73               |                                                                                                    |                                        |   |
|                                                                                                    | 13.                         | 0.393193                    | 1                | ADRA2B             | Create List With | Occurrence Cou   | nts N          | -0.081 | 63               | -0.081          | 73               |                                                                                                    | Combine miRNAs with mRNA Targets       | ~ |
|                                                                                                    | 14.                         | 0.393193                    | 1                | AFAP1              | Create List      |                  | 12             | -0.081 | 63               | -0.081          | 73               |                                                                                                    | Find Overrepresented miRNA Target Sets | 3 |
|                                                                                                    | 15.                         | 0.393193                    | 1                | AFTPH              | Properties       |                  |                | -0.081 | 63               | -0.081          | 73               | Vorkflows IniRNA Expression     VimRNA Expression     Vimport     Import Samples     Add Sample Atributes     View Sample Information     Context+1     Sample Box & Whiskers Chart     Sample Box & Whiskers Chart     Sample Box & Whiskers Chart     Sample Box & Whiskers Chart     Sample Box & Whiskers Chart     Sample Box & Whiskers Chart     Sample Histogram     View Sources of Variation     Create List     Visualization     Cluster Based on Significant miRNAs     Visualization     Cluster Based on Significant miRNAs     Visualization     Correlate miRNA and mRNA Data     S     Biological Interpretation     Gene Set Analysis     Pathway Analysis     Pathway Analysis |                                        |   |
| By Late decominics Subs - 3 (Late decominics Subs - 3 (Late decom | ✓ Biological Interpretation |                             |                  |                    |                  |                  |                |        |                  |                 |                  |                                                                                                    |                                        |   |
|                                                                                                    | 17.                         | 0.393193                    | 1                | AIF 1L             | 1                | 829              | 835            | -0.081 | 63               | -0.081          | 73               |                                                                                                    | Cone Set Analyzia                      |   |
|                                                                                                    | 18.                         | 0.393193                    | 1                | AK2                | 1                | 829              | 835            | -0.081 | 63               | -0.081          | 73               |                                                                                                    | Gene Ger Analysis                      |   |
|                                                                                                    | 19.                         | 0.393193                    | 1                | AKAP9              | 1                | 829              | 835            | -0.081 | 63               | -0.081          | 73               |                                                                                                    | Pathway Analysis                       |   |
|                                                                                                    | 20.                         | 0.393193                    | 1                | AL117190.3         | 1                | 829              | 835            | -0.081 | 63               | -0.081          | 73               |                                                                                                    |                                        |   |
|                                                                                                    | 21.                         | 0.393193                    | 1                | ALDH5A1            | 1                | 829              | 835            | -0.081 | 63               | -0.081          | 73               |                                                                                                    |                                        |   |
|                                                                                                    | 22.                         | 0.393193                    | 1                | AMD1               | 1                | 829              | 835            | -0.081 | 63               | -0.081          | 73               |                                                                                                    |                                        |   |
|                                                                                                    | 23.                         | 0.393193                    | 1                | ANAPC1             | 1                | 829              | 835            | -0.081 | 63               | -0.081          | 73               |                                                                                                    |                                        |   |
|                                                                                                    | 24.                         | 0.393193                    | 1                | ANK2               | 1                | 829              | 835            | -0.081 | 63               | -0.081          | 73               |                                                                                                    |                                        |   |
| ×                                                                                                    | 25                          | 0 202102                    | 1                | ANKOD 12           | 1                | 970              | 975            | -0.081 | 63               | J0.081          | 72               |                                                                                                    |                                        |   |
| < >                                                                                                    | Rows: 1                     | 6781 Columns:               | 20 <             |                    |                  |                  |                |        |                  |                 | >                | ~                                                                                                    |                                        |   |
|                                                                                                    |                             |                             |                  |                    |                  |                  |                |        |                  |                 |                  |                                                                                                    | L.                                     |   |

Figure 15. Creating an occurrence counts list from the list of putative miRNA target genes

The new spreadsheet is a temporary spreadsheet listing each gene in alphabetical order and giving the occurance count of each. Sorting by descending order will list the gene with the most occurances first (Figure 3).

| Partek Genomics Suite - 4 (ptmp7 *)   |                      |                        | – 🗆 X                                  |
|---------------------------------------|----------------------|------------------------|----------------------------------------|
| Flie Edit Transform View Stat Fliter  |                      | ztom Heib              | Workflows miRNA Expression             |
| Analysis × Scatter Plot ×             |                      |                        | miRNA Expression ×                     |
|                                       | <b>,</b>             | $\cap \mathbf{\nabla}$ |                                        |
|                                       | <u>~~</u> 🕅          |                        | Import Samples                         |
| □ 1 (Affy_miR_BrainHeart_intensities) | Current Selection AN | RD52                   | Add Sample Attributes                  |
| ANOVA-1way (ANOVAResults)             | 1.<br>Gene Symbol    | 2.<br>Number of        | View Sample Information                |
| brain_vs_heart (brain vs. heart)      | Gene Symbol          | occurrences            | View Sample Information                |
| brain_vs_heart_human (brain vs. h     | 1. ANKRD52           | 21                     | ✓ QA/QC                                |
| 2 (Affy_HuGeneST_BrainHeart_GeneInt   | 2. NUFIP2            | 19                     | PCA Scatter Plot                       |
| 1 (ANOVAResults gene)                 | 3. ZBTB20            | 18                     | Sample Box & Whiskers Chart            |
| 4 (ptmp7) *                           | 4. SP1               | 17                     | Sample Histogram                       |
|                                       | 5. KCND3             | 16                     | ✓ Analysis                             |
|                                       | 6. HIC2              | 15                     | Detect Differentially Expressed miRNAs |
|                                       | 7. KLF7              | 14                     | View Sources of Variation              |
|                                       | 8. PURB              | 14                     |                                        |
|                                       | 9. TAOK1             | 14                     | Create List                            |
|                                       | 10. 281810           | 14                     | Visualization                          |
|                                       | 12 PRARCCIR          |                        | Cluster Based on Significant miRNAs    |
|                                       | 13 PLINV1T1          | 12                     | ✓ miRNA Integration                    |
|                                       | 14 4602              |                        | Combine miRNAs with mRNA Targets 🗸     |
|                                       | 15. KCMF1            | 13                     | Find Overrepresented miRNA Target Sets |
|                                       | 16. MAPK1            | 13                     | Correlate miRNA and mRNA Data          |
|                                       | 17. NCKAP1           | 13                     | ✓ Biological Interpretation            |
|                                       | 18. RGP1             | 13                     | Gene Set Analysis                      |
|                                       | 19. ZNF652           | 13                     | Dethum Archine                         |
|                                       | 20. MIER3            | 12                     | Patnway Analysis                       |
|                                       | 21. NFIA             | 12                     |                                        |
|                                       | 22. OTUD78           | 12                     |                                        |
|                                       | 23. TNIK             | 12                     |                                        |
|                                       | 24. ZNF280C          | 12                     |                                        |
|                                       | 25. AGO3             | 12                     |                                        |
| < > > V                               | Rows: 6410 Columns:  | 2 < > v                |                                        |
|                                       |                      |                        | <br>                                   |

Figure 16. Occurrence list of putative miRNA target genes

We will not be using this temporary spreadsheet moving forward. You can close the spreadsheet by selecting

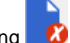

## Finding overrepresented miRNA targets sets from gene expression data

This application is useful when you only have gene expression results or a gene list of interest and are interested in identifying which miRNAs might regulated the genes. Using a databse like TargetScan, you can create a list of miRNAs that are statistically predicted to regulated those genes. miRNAs of particular interest could then be explored using a lower-throughput technique like RT-qPCR.

Using the gene list as input, a Fisher's Exact right-tailed p-value is calculated to show the overrepresentation of genes of interest for each miRNA in the database. The smaller the p-value, the more overrepresented the miRNAs are for the dataset. Target associations are taken from a database, TargetScan in this example. If the input list is a filtered list of genes from an ANOVA calculation, the parent spreadsheet is used to identify the background list of genes from the array. Genes in the array but not in the significant gene list will be treated as background in the calculations.

To begin, we need to create a list of significant genes using the ANOVAResults gene spreadsheet.

- Select the ANOVAResults gene spreadsheet in the spreadsheet tree
- Select Create List from the workflow
- Select Brain vs. Heart
- Set the Save list as to brain vs. heart genes
- · Leave other fields at their default values (Figure 4)
- Select Create

| 🥑 Lie | st Manager                 |     |                                                                                        |                   |                               | _      |          | ×   |
|-------|----------------------------|-----|----------------------------------------------------------------------------------------|-------------------|-------------------------------|--------|----------|-----|
| List  | Spreadsheet Name           | ^   | List Info Venn Diagram ANOVA Streamline                                                | d Advanced        |                               |        |          |     |
| A     | 1 (Affy_miR_BrainHeart_ir  |     | Single factor: find genes that vary across all sar                                     | nples upon single | e factor                      |        |          |     |
| В     | 1/ANOVA-1way (ANOVAF       |     | Name                                                                                   |                   | Setting                       |        | # Pas    | ;   |
| с     | 1/brain_vs_heart (brain vs |     |                                                                                        |                   |                               |        |          |     |
| D     | 1/brain_vs_heart_human (   |     |                                                                                        |                   |                               |        |          |     |
| E     | 2 (Affy_HuGeneST_BrainH    |     | O Replicate                                                                            |                   |                               |        |          |     |
| F     | 2/1 (ANOVAResults gene)    |     |                                                                                        |                   |                               |        |          |     |
| G     | 3 (PutativeGenes)          |     |                                                                                        |                   |                               |        |          |     |
|       |                            |     |                                                                                        |                   |                               |        |          |     |
|       |                            |     |                                                                                        |                   |                               |        |          |     |
|       |                            |     | Contrast: find genes that change between two                                           | categories        |                               |        |          |     |
|       |                            |     | Name                                                                                   |                   | Setting                       |        | # Pas    | 3   |
|       |                            |     | Brain vs. Heart                                                                        |                   | Have Any Change 🛛 🗸           |        | 420      |     |
|       |                            |     |                                                                                        |                   |                               |        |          |     |
|       |                            |     |                                                                                        |                   |                               |        |          |     |
|       |                            |     |                                                                                        |                   |                               |        |          |     |
|       |                            |     |                                                                                        |                   |                               |        |          |     |
|       |                            |     |                                                                                        |                   |                               |        |          |     |
|       |                            |     | Configuration for "Brain vs. Heart"                                                    |                   |                               | #      | Pass: 42 |     |
|       |                            |     | Include size of the change                                                             | hange > 2         | OR Change < -2                |        |          |     |
|       |                            |     | Include significance of the change                                                     | -value with FDF   | २ ~ < 0.05 🕐                  |        |          |     |
|       |                            |     | 420 genes passed the specified criteria.                                               |                   |                               |        |          |     |
|       |                            |     | You are about to create a list of genes that<br>Have Any Change in Brain relative to P | leart with fdr (s | tep up) < 0.05, Change > 2 or | Change | < -2     |     |
|       |                            |     |                                                                                        |                   |                               |        |          | -   |
|       |                            | , I |                                                                                        | •                 | C 1                           |        | 0.5      |     |
| <     | >                          |     | Save list as: brain vs. heart genes                                                    | Browse            | Create                        |        | Config   | ire |
|       |                            |     |                                                                                        |                   |                               |        | Clo      | se  |

Figure 17. Creating a list of significantly differentially expressed genes

• Select Close to exit the List Manager dialog

We will now use this list to identify overrepresented miRNA target sets.

- Select Find overrepresented miRNA target sets from the miRNA Integration section of the workflow
- Select TargetScan 7.1 from the Target Databse drop-down menu
- Select brain vs. heart genes from the mRNA Spreadsheet drop-down menu
- Select 4. Gene Symbol from the Column with gene symbols drop-down menu (Figure 5)
- Select OK

| Find enriched target asso                                                                                                    | ciations                                                                                                    | ×                                                                                |
|----------------------------------------------------------------------------------------------------|----------------------------------------------------------------------------------------------------|----------------------------------------------------------------------------------|
|                                                                                                    |                                                                                                    |                                                                                  |
| Find microRNAs that target a dis<br>associations are taken from the<br>differentially expressed mRNAs,<br>combine the results of this analy | proportionately high number of significant mRNAs based on Fishe<br>database you specify. The required input is a list of mRNAs of ini<br>This method is based on Creighton et al (RNA 2008. 14: 2290-2<br>sis with other microRNA data. | r's exact test. Target<br>terest, such as a list of<br>296). Optionally, you can |
| Target Database                                                                                                    |                                                                                                    |                                                                                  |
| Database Name:                                                                                                    | TargetScan7.1                                                                                                    | ~ ?                                                                              |
| mRNA Spreadsheet                                                                                                    |                                                                                                    |                                                                                  |
| Spreadsheet Name:                                                                                                    | 2/Brain_vs_Heart (brain vs. heart genes)                                                                                                    | · · ?                                                                            |
| Column with gene symbols:                                                                                                    | 4. Gene Symbol $\checkmark$ SERPINI                                                                                                    | 1 🕜                                                                              |
| -MicroRNA Spreadsheet (Opti                                                                                                    | onal)                                                                                                    |                                                                                  |
| Combine enriched microRNA tar                                                                                                    | gets with microRNA data                                                                                                    |                                                                                  |
| Spreadsheet Name:                                                                                                    | -None-                                                                                                    | ~                                                                                |
| Column with microRNA labels                                                                                                    |                                                                                                    |                                                                                  |
| Choose columns from micr                                                                                                    | oRNA spreadsheet to merge.                                                                                                    |                                                                                  |
| No columns from the microRNA                                                                                                    | spreadsheet are currently selected.                                                                                                    |                                                                                  |
| Result file                                                                                                    |                                                                                                    |                                                                                  |
| enrichedAssociations.txt                                                                                                    |                                                                                                    | Browse                                                                           |
|                                                                                                    |                                                                                                    | OK Cancel                                                                        |

Figure 18. Finding enriched miRNA target sets

A new spreadsheet, *enrichedAssociations*, will be created with miRNAs from the database on rows (Figure 6). Column 1 contains the miRNA name and column 2 shows its p-value. The smaller the p-value, the more significant it is. Column 3 contains the number of genes from the (input) significant gene list that are targeted by this microRNA and Column 7 shows the number of significant genes from the input list that are not targeted by this microRNA. Columns 4 and 5 contain the number of significantly up- and down-regulated genes from the input significant gene list trageted by the miRNA. Column 6 shows the number of background genes (genes on the array but not in the input significant gene list) that are targeted by the miRNA and Column 8 shows the number of background genes on the array that are not targeted by the miRNA. The numbers in columns 3, 6, 7 and 8 will be used to calculate the Fisher's Exact (right-tailed) p-value, a measure of the overrepresentation of the predicted miRNAs within a gene set.

| Partek Genomics Suite - 4 (enrichedAssociat | tions.                                                                                                    | .bt)               |                       |                             |                           |                             |                                 |                             |                                 |     | - 0                                    | ×       |
|---------------------------------------------|----------------------------------------------------------------------------------------------------|--------------------|-----------------------|-----------------------------|---------------------------|-----------------------------|---------------------------------|-----------------------------|---------------------------------|-----|----------------------------------------|---------|
| File Edit Transform View Stat Filter T      | Tools                                                                                                    | Window Cus         | tom Help              |                             |                           |                             |                                 |                             |                                 |     | Workflows miRNA Expression             | ~       |
| Analysis × Scatter Plot ×                   |                                                                                                    |                    |                       |                             |                           |                             |                                 |                             |                                 |     |                                        | X       |
|                                             | IncidedAssociation.std)           IncidedAssociation.std)         IncidedAssociation.std)           IncidedAssociation.std)         IncidedAssociation.std)         IncidedAssociation.std)           IncidedAssociation.std)         IncidedAssociation.std)         IncidedAssociation.std)         IncidedAssociation.std)           IncidedAssociation.std)         IncidedAssociation.std)         IncidedAssociation.std)         IncidedAssociation.std)         IncidedAssociation.std)           IncidedAssociation.std)         IncidedAssociation.std)         IncideAssociation.std)         IncideAssociation.std)         IncideAssociation.std)         IncideAssociation.std)           IncideAssociation.std)         IncideAssociation.std)         IncideAssociation.std)         IncideAssociation.std)         IncideAssociation.std)         IncideAssociation.std)           IncideAssociation.std)         IncideAssociation.std)         IncideAssociation.std)         IncideAssociation.std)         IncideAssociation.std)         IncideAssociation.std)           IncideAssociation.std)         IncideAssociation.std)         IncideAssociation.std)         IncideAssociation.std)         IncideAssociation.std)         IncideAssociation.std)           IncideAssociation.std)         IncideAssociation.std)         IncideAssociation.std)         IncideAssociation.std)         IncideAssociation.std)         IncideAssociation.std)           IncideAssociatio |                    |                       |                             |                           |                             |                                 |                             |                                 |     |                                        |         |
| 📕 🚝 🗔 🛛 🖾 🛄 🖇                               |                                                                                                    |                    |                       |                             |                           |                             |                                 |                             |                                 |     | Import Samples                         | _       |
| E 1 (Affy miR BrainHeart intensities)       | Cum                                                                                                    | ent Selection mmu  | -mir-218-5p           |                             |                           |                             |                                 |                             |                                 | ^   | Add Descale Attributes                 |         |
| ANOVA-1way (ANOVAResults)                   |                                                                                                    | 1.                 | 2.                    | 3.                          | 4.                        | 5.                          | 6.                              | 7.                          | 8.                              |     | Add Sample Attributes                  |         |
| brain_vs_heart (brain vs. heart)            |                                                                                                    | MicroRNA           | Enrichment<br>p-value | Significant gene<br>targets | Number of<br>up-regulated | Number of<br>down-regulated | Non-Significant<br>gene targets | Significant<br>non-targeted | Non-Significant<br>non-targeted |     | View Sample Information                |         |
| brain_vs_heart_human (brain vs. he          |                                                                                                    |                    | _                     | -                           | significant               | significant                 |                                 | genes                       | genes                           |     | ∼ QA/QC                                |         |
| 2 (Affy_HuGeneST_BrainHeart_GeneInt         | 1.                                                                                                    | mmu-mir-218-5p     | 3.92e-10              | 46                          | 42                        | 4                           | 801                             | 355                         | 19321                           |     | PCA Scatter Plot                       | - 🗸     |
| 1 (ANOVAResults gene)                       | 2.                                                                                                    | mmu-mir-7002-      | 3 3.92e-10            | 46                          | 42                        | 4                           | 801                             | 355                         | 19321                           |     | Sample Box & Whiskers Chart            |         |
| Brain_vs_Heart (brain vs. heart gen)        | 3.                                                                                                    | mmu-mir-182-5      | o 3.03117e-09         | 49                          | 40                        | 9                           | 950                             | 352                         | 19172                           |     | Sample Histogram                       |         |
| 3 (PutativeGenes)                           | 4.                                                                                                    | cfa-mir-218        | 3.68357e-09           | 49                          | 44                        | 5                           | 956                             | 352                         | 19166                           |     |                                        |         |
| 4 (enircheuAssociations.xx)                 | 5.                                                                                                    | rno-mir-218a-5     | 0 4.07246e-09         | 43                          | 39                        | 4                           | 775                             | 358                         | 19347                           |     | Put all Differentially England         | _       |
|                                             | 6.                                                                                                    | hsa-mir-1271-5     | p 4. 10926e-09        | 53                          | 43                        | 10                          | 1087                            | 348                         | 19035                           |     | Detect Differentially Expressed miRNAs | ~       |
|                                             | 7.                                                                                                    | hsa-mir-96-5p      | 4.10926e-09           | 53                          | 43                        | 10                          | 1087                            | 348                         | 19035                           |     | View Sources of Variation              |         |
|                                             | 8.                                                                                                    | bta-mir-1271       | 6.57388e-09           | 50                          | 38                        | 12                          | 1006                            | 351                         | 19116                           |     | Create List                            |         |
|                                             | 9.                                                                                                    | bta-mir-96         | 6.57388e-09           | 50                          | 38                        | 12                          | 1006                            | 351                         | 19116                           |     | Visualization                          |         |
|                                             | 10.                                                                                                    | bta-mir-218        | 6.96326e-09           | 47                          | 44                        | 3                           | 913                             | 354                         | 19209                           |     | Cluster Based on Significant miRNAs    |         |
|                                             | 11.                                                                                                    | . ptr-mir-1271     | 1.13838e-08           | 52                          | 42                        | 10                          | 1089                            | 349                         | 19033                           |     | ✓ miRNA Integration                    |         |
|                                             | 12.                                                                                                    | ptr-mir-96         | 1.13838e-08           | 52                          | 42                        | 10                          | 1089                            | 349                         | 19033                           |     | Combine miRNAe with mRNA Targete       |         |
|                                             | 13.                                                                                                    | hsa-mir-33a-5p     | 2.26009e-08           | 31                          | 26                        | 5                           | 475                             | 370                         | 19647                           |     | Combine mikiwas with mkiwa raigets     | <b></b> |
|                                             | 14.                                                                                                    | hsa-mir-33b-5p     | 2.26009e-08           | 31                          | 26                        | 5                           | 475                             | 370                         | 19647                           |     | Find Overrepresented miRNA Target Sets | ~       |
|                                             | 15.                                                                                                    | hsa-mir-218-5p     | 3.00499e-08           | 48                          | 45                        | 3                           | 992                             | 353                         | 19130                           |     | Correlate miRNA and mRNA Data          |         |
|                                             | 16.                                                                                                    | bta-mir-182        | 3.32797e-08           | 52                          | 42                        | 10                          | 1127                            | 349                         | 18995                           |     | ✓ Biological Interpretation            |         |
|                                             | 17.                                                                                                    | . mml-mir-1271-5   | 4.43652e-08           | 50                          | 41                        | 9                           | 1071                            | 351                         | 19051                           |     | Gene Set Analysis                      |         |
|                                             | 18.                                                                                                    | mml-mir-96         | 4.43652e-08           | 50                          | 41                        | 9                           | 1071                            | 351                         | 19051                           |     | Pathway Analysis                       |         |
|                                             | 19.                                                                                                    | . cta-mir-33a      | 5.10365e-08           | 29                          | 24                        | 5                           | 439                             | 3/2                         | 19683                           |     | T utility 7 that yors                  |         |
|                                             | 20.                                                                                                    | . cfa-mir-33b      | 5.10365e-08           | 29                          | 24                        | 5                           | 439                             | 372                         | 19683                           |     |                                        |         |
|                                             | 21.                                                                                                    | mmu-mir-96-5p      | 5.39927e-08           | 45                          | 35                        | 10                          | 915                             | 356                         | 19207                           |     |                                        |         |
|                                             | 22.                                                                                                    | mdo-mir-96         | 5.47638e-08           | 39                          | 32                        | 7                           | 728                             | 362                         | 19394                           |     |                                        |         |
|                                             | 23.                                                                                                    | . cfa-mir-1271     | 5.49528e-08           | 51                          | 40                        | 11                          | 1112                            | 350                         | 19010                           |     |                                        |         |
|                                             | 24.                                                                                                    | cfa-mir-507b       | 5.49528e-08           | 51                          | 40                        | 11                          | 1112                            | 350                         | 19010                           |     |                                        |         |
| ×                                           | Rows                                                                                                    | s: 2671 Columns: 1 | E ANENOA NO           | C 1                         | 40                        | 144                         | 1115                            | 950                         | 10010                           |     |                                        |         |
|                                             | 1.000                                                                                                    | or zer z dolarinor |                       |                             |                           |                             |                                 |                             |                                 | > • |                                        |         |
|                                             |                                                                                                    |                    |                       |                             |                           |                             |                                 |                             |                                 |     |                                        |         |

Figure 19. Output of the Find Overrepresented miRNA Target Sets tool

As the enrichment p-values have not been corrected for running multiple statistical tests, we can the multiple test corrrection feature of Partek Genomics Suite to adjust the p-values.

- Select the enrichedAssociations spreadsheet
- Select Stat from the main menu toolbar
- Select Multiple Test Correction
- Select all the multiple test correction options
- Transfer Enrichment p-value to the Selected Column(s) panel from the Candidate Column(s) panel (Figure 7)

| Multiple Test Correction of Spread | dsheet 4 X                                                                                                    |  |  |
|------------------------------------|----------------------------------------------------------------------------------------------------|--|--|
| Method                             |                                                                                                    |  |  |
| M Bonferroni M Dunn-Sidak          |                                                                                                    |  |  |
| FDR Step Up 🔽 FDR Step Dowr        | n 🔽 FDR q-Value                                                                                                    |  |  |
|                                    |                                                                                                    |  |  |
| Candidate Column(s)                | Selected Column(s)                                                                                                    |  |  |
| ->                                 | 2. Enrichment p-value                                                                                                    |  |  |
|                                    | ]                                                                                                    |  |  |
|                                    |                                                                                                    |  |  |
|                                    |                                                                                                    |  |  |
|                                    | OK Cancel                                                                                                    |  |  |
|                                    |                                                                                                    |  |  |
|                                    | Multiple Test Correction of Spreadsheet 4 ×<br>Method<br>Point Dunn-Sidak<br>FDR Step Up P FDR Step Down P FDR q-Value<br>Indidate Column(s)<br>Selected Column(s)<br>2. Enrichment p-value<br>OK Cancel |  |  |

Figure 20. Configuring the Multiple Test Correction dialog

Columns for each of the test correction methods will be added to the enrichedAssociations spreadsheet and can be used to filter the list of miRNAs.

## Combine miRNAs with mRNA target genes

This option is useful if you have miRNA and gene expression experiments you want to compare. The samples should be comparable, but do not have to originate from the same specimens.

- Select Combine miRNAs with their mRNA targets from the miRNA Integration section of the workflow
- Select the Get Targets from Spreadsheet tab
- Select TargetScan 7.1 from the *Target Database* drop-down menu
- Select brain vs. heart human from the microRNA Spreadsheet drop-down menu
- Select 2. Probeset ID for Column with microRNA labels
- Select ANOVAResults gene from the mRNA Spreadsheet drop-down menu
- Select 4. Gene Symbol for Column with gene symbols (Figure 8)
- Select OK

| Ø Merge microRNAs with the second second | heir target mRNAs                              | ×      |
|----------------------------------------------------------------------------------------------------|------------------------------------------------|--------|
| Get Targets from Spreadsheet                                                                                                    | Get All Targets                                |        |
| -Target Database                                                                                                    |                                                |        |
| Database Name:                                                                                                    | TargetScan7.1                                  | ~ ?    |
| microRNA Spreadsheet                                                                                                    |                                                |        |
| Spreadsheet Name:                                                                                                    | 1/brain_vs_heart_human (brain vs. heart human) | ~ ?    |
| Column with microRNA labels:                                                                                                    | 2. Probeset ID v hsa-miR-124_st                | 0      |
| mRNA Spreadsheet                                                                                                    |                                                |        |
| Spreadsheet Name:                                                                                                    | 2/1 (ANOVAResults gene)                        | ~ ?    |
| Column with gene symbols:                                                                                                    | 4. Gene Symbol V SERPINI1                      | 0      |
| Result file                                                                                                    |                                                |        |
| combine.txt                                                                                                    |                                                | Browse |
|                                                                                                    | ок                                             | Cancel |
| $\odot$                                                                                                    |                                                |        |

Figure 21. Combining miRNAs with their mRNA targets

In the new spreadsheet, each row represents a specific miRNA associated with one of its target genes; a single miRNA can have multiple targets. For example, *hsa-miR-133b\_st* has 659 rows, one for each target (Figure 9).

| Partek Genomics Suite - 5 (combine.txt)     |                |                           |                  |                 |                 |               |                 |               |                                 |           |            |            |                             | - 0            | ×                   |
|---------------------------------------------|----------------|---------------------------|------------------|-----------------|-----------------|---------------|-----------------|---------------|---------------------------------|-----------|------------|------------|-----------------------------|----------------|---------------------|
| <u>File Edit Transform View Stat Filter</u> | T <u>o</u> ols | Window Cus                | tom <u>H</u> elp |                 |                 |               |                 |               |                                 |           |            |            | Workflows mDNA Even         |                |                     |
| Analysis X Contton Blot X                   |                |                           |                  |                 |                 |               |                 |               |                                 |           |            |            |                             | ssion          | Ň                   |
|                                             |                | ₼ ■                       |                  |                 |                 |               |                 |               |                                 |           |            |            | - mikina Expression         |                | ^                   |
|                                             |                | x 🛐                       | Q                |                 |                 |               |                 |               |                                 |           |            |            | ✓ Import                    |                |                     |
|                                             | 1              |                           |                  | -               |                 |               |                 |               |                                 |           |            |            | Import Samples              |                |                     |
| □ 1 (Affy_miR_BrainHeart_intensities)       | Curre          | ent Selection 3225        | 5                | 2               | 4               | F             | c               | 7             | 0                               | 0         | 10         | - <b>^</b> | Add Sample Attributes       |                |                     |
| ANOVA-1way (ANOVAResults)                   |                | Column #                  | Probeset ID      | Species         | p-value(Tissue) | p-value(brain | Ratio(brain vs. | Fold-Change(b | r Fold-Change(br                | F(Tissue) | SS(Tissue) |            | View Sample Information     |                |                     |
| brain vs heart human (brain vs. he          |                |                           |                  | Scientific Name |                 | vs. heart)    | heart)          | an vs. heart) | ain vs. heart)<br>(Description) |           |            |            | V QA/QC                     |                |                     |
| 2 (Affy_HuGeneST_BrainHeart_GeneInt         | 1.             | 3225                      | hsa-miR-133b_s   | s Homo sapiens  | 7.65502e-06     | 7.65502e-06   | 0.0051452       | -194.356      | brain down vs                   | 881.992   | 86.6983    |            | PCA Scatter Plot            |                | 1                   |
| 1 (ANOVAResults gene)                       | 2.             | 3225                      | hsa-miR-133b_s   | s Homo sapiens  | 7.65502e-06     | 7.65502e-06   | 0.0051452       | -194.356      | brain down vs                   | 881.992   | 86.6983    |            | Sample Box & Whickers (     | hart           |                     |
| Brain_vs_Heart (brain vs. heart gen         | 3.             | 3225                      | hsa-miR-133b_s   | s Homo sapiens  | 7.65502e-06     | 7.65502e-06   | 0.0051452       | -194.356      | brain down vs                   | 881.992   | 86.6983    |            | Sample Dox & Whiskers V     | man            |                     |
| 3 (PutativeGenes)                           | 4.             | 3225                      | hsa-miR-133b_s   | s Homo sapiens  | 7.65502e-06     | 7.65502e-06   | 0.0051452       | -194.356      | brain down vs                   | 881.992   | 86.6983    |            | Sample Histogram            |                |                     |
| 4 (enrichedAssociations.txt) *              | 5.             | 3225                      | hsa-miR-133b_s   | s Homo sapiens  | 7.65502e-06     | 7.65502e-06   | 0.0051452       | -194.356      | brain down vs                   | 881.992   | 86.6983    |            | ✓ Analysis                  |                |                     |
| 5 (combine.txt)                             | 6.             | 3225                      | hsa-miR-133b_s   | s Homo sapiens  | 7.65502e-06     | 7.65502e-06   | 0.0051452       | -194.356      | brain down vs                   | 881.992   | 86.6983    |            | Detect Differentially Expre | ssed miRNAs    | <ul><li>✓</li></ul> |
|                                             | 7.             | 3225                      | hsa-miR-133b_s   | s Homo sapiens  | 7.65502e-06     | 7.65502e-06   | 0.0051452       | -194.356      | brain down vs                   | 881.992   | 86.6983    |            | View Sources of Variation   |                |                     |
|                                             | 8.             | 3225                      | hsa-miR-133b_s   | s Homo sapiens  | 7.65502e-06     | 7.65502e-06   | 0.0051452       | -194.356      | brain down vs                   | 881.992   | 86.6983    |            | Create List                 |                |                     |
|                                             | 9.             | 3225                      | hsa-miR-133b_s   | s Homo sapiens  | 7.65502e-06     | 7.65502e-06   | 0.0051452       | -194.356      | brain down vs                   | 881.992   | 86.6983    |            | Vieualization               |                |                     |
|                                             | 10.            | 3225                      | hsa-miR-133b_s   | s Homo sapiens  | 7.65502e-06     | 7.65502e-06   | 0.0051452       | -194.356      | brain down vs                   | 881.992   | 86.6983    |            | Chustes Deced on Circles    | at as DNA a    |                     |
|                                             | 11.            | 3225                      | hsa-miR-133b_s   | s Homo sapiens  | 7.65502e-06     | 7.65502e-06   | 0.0051452       | -194.356      | brain down vs                   | 881.992   | 86.6983    |            | Cluster Based on Significa  | Int mirinas    |                     |
|                                             | 12.            | 3225                      | hsa-miR-133b_s   | s Homo sapiens  | 7.65502e-06     | 7.65502e-06   | 0.0051452       | -194.356      | brain down vs                   | 881.992   | 86.6983    |            | ✓ miRNA Integration         |                |                     |
|                                             | 13.            | 3225                      | hsa-miR-133b_s   | s Homo sapiens  | 7.65502e-06     | 7.65502e-06   | 0.0051452       | -194.356      | brain down vs                   | 881.992   | 86.6983    |            | Combine miRNAs with mF      | (NA Targets    | <ul><li>✓</li></ul> |
|                                             | 14.            | 3225                      | hsa-miR-133b_s   | s Homo sapiens  | 7.65502e-06     | 7.65502e-06   | 0.0051452       | -194.356      | brain down vs                   | 881.992   | 86.6983    |            | Find Overrepresented miR    | NA Target Sets |                     |
|                                             | 15.            | 3225                      | hsa-miR-133b_s   | s Homo sapiens  | 7.65502e-06     | 7.65502e-06   | 0.0051452       | -194.356      | brain down vs                   | 881.992   | 86.6983    |            | Correlate miRNA and mRI     | A Data         |                     |
|                                             | 16.            | 3225                      | hsa-miR-133b_s   | s Homo sapiens  | 7.65502e-06     | 7.65502e-06   | 0.0051452       | -194.356      | brain down vs                   | 881.992   | 86.6983    |            | ✓ Biological Interpretation | n              |                     |
|                                             | 17.            | 3225                      | hsa-miR-133b_s   | s Homo sapiens  | 7.65502e-06     | 7.65502e-06   | 0.0051452       | -194.356      | brain down vs                   | 881.992   | 86.6983    |            | Gene Set Analysis           |                |                     |
|                                             | 18.            | 3225                      | hsa-miR-133b_s   | s Homo sapiens  | 7.65502e-06     | 7.65502e-06   | 0.0051452       | -194.356      | brain down vs                   | 881.992   | 86.6983    |            | Built and a lai             |                |                     |
|                                             | 19.            | 3225                      | hsa-miR-133b_s   | s Homo sapiens  | 7.65502e-06     | 7.65502e-06   | 0.0051452       | -194.356      | brain down vs                   | 881.992   | 86.6983    |            | Pathway Analysis            |                |                     |
|                                             | 20.            | 3225                      | hsa-miR-133b_s   | s Homo sapiens  | 7.65502e-06     | 7.65502e-06   | 0.0051452       | -194.356      | brain down vs                   | 881.992   | 86.6983    |            |                             |                |                     |
|                                             | 21.            | 3225                      | hsa-miR-133b_s   | s Homo sapiens  | 7.65502e-06     | 7.65502e-06   | 0.0051452       | -194.356      | brain down vs                   | 881.992   | 86.6983    |            |                             |                |                     |
|                                             | 22.            | 3225                      | hsa-miR-133b_s   | s Homo sapiens  | 7.65502e-06     | 7.65502e-06   | 0.0051452       | -194.356      | brain down vs                   | 881.992   | 86.6983    |            |                             |                |                     |
|                                             | 23.            | 3225                      | hsa-miR-133b_s   | s Homo sapiens  | 7.65502e-06     | 7.65502e-06   | 0.0051452       | -194.356      | brain down vs                   | 881.992   | 86.6983    |            |                             |                |                     |
|                                             | 24.            | 3225                      | hsa-miR-133b_s   | s Homo sapiens  | 7.65502e-06     | 7.65502e-06   | 0.0051452       | -194.356      | brain down vs                   | 881.992   | 86.6983    |            |                             |                |                     |
| ×                                           | Rowe           | 2006<br>2: 15549 Columner | 33 x             | Home coniene    | 7 655000 06     | 7 655070 06   | 0.0051450       | 104 952       | besin down we                   | 001 000   | 02 2000    |            |                             |                |                     |
| < >                                         | J              | a 100 io Columns.         |                  |                 |                 |               |                 |               |                                 |           |            | > v        |                             |                |                     |
| $\odot$                                     |                |                           |                  |                 |                 |               |                 |               |                                 |           |            |            |                             |                |                     |

Figure 22. Viewing the combined spreadsheet with miRNAs and mRNA targets

Columns 1-12 are taken from the miRNA expression source spreadsheet while columns 13-26 are taken from the gene expression source spreadsheet.

#### Correlating miRNA and gene expression data

This application is useful when you have miRNA and mRNA expression data form the same samples and want to correlate the findings to determine whether up- or down-regulated miRNAs result in gene expression changes in their cognate genes. Pearson and Spearman correlation coefficients and their p-values are calculated.

- Select Correlate miRNA and mRNA data from the miRNA Integration section of the workflow
- Select TargetScan7.1 from the Target Database drop-down menu
- Select Affy\_miR\_BrainHeart\_intensities for the microRNA spreadsheet using the drop-down menu
- Select Affy\_HuGeneST\_BrainHeart\_GeneIntensities as the mRNA spreadsheet using the drop-down menu (Figure 10)
- Select OK

| 🧬 Correlate microRNA-mR                                           | NA data                                              | ×                          |
|-------------------------------------------------------------------|------------------------------------------------------|----------------------------|
| This dialog correlates microRN/<br>data of gene targets using Pea | A expression data with e<br>arson's and Spearman's ( | expression<br>correlation. |
| Target Database                                                   |                                                      |                            |
| Database Name:                                                    | TargetScan7.1                                        | ~ ?                        |
| microRNA Spreadsheet                                              |                                                      |                            |
| Spreadsheet Name:                                                 | 1 (Affy_miR_BrainHea                                 | rt_i v 🕜                   |
| mRNA Spreadsheet                                                  |                                                      |                            |
| Spreadsheet Name:                                                 | 2 (Affy_HuGeneST_B                                   | rain' 🗸 ?                  |
| Result file                                                       |                                                      |                            |
| correlation.txt                                                   |                                                      | Browse                     |
|                                                                   | ок                                                   | Cancel                     |
|                                                                   |                                                      |                            |

Figure 23. Configuring the Correlate miRNA-mRNA dialog

Next, select the SmapleID column from each spreadsheet. These must match.

- Select 6. SampleID for *Affy\_miR\_BrainHeart\_intensities*Select 6. SampleID for *Affy\_HuGeneST\_BrainHeart\_GeneIntensities*Select OK (Figure 11)

| 🤣 Choose Sample ID Columns                                                                   |                                                                                                    | ×               |  |  |  |  |  |  |  |  |  |  |
|----------------------------------------------------------------------------------------------|----------------------------------------------------------------------------------------------------|-----------------|--|--|--|--|--|--|--|--|--|--|
| The sample ID column is required for integrat<br>IDs must match the sample IDs from the spre | The sample ID column is required for integrated analysis (using the filename is not recommended). The specified sample IDs must match the sample IDs from the spreadsheet with which you want to integrate. Sample IDs are case sensitive. |                 |  |  |  |  |  |  |  |  |  |  |
| Spreadsheet                                                                                  | Sample ID Column                                                                                                    | First Sample ID |  |  |  |  |  |  |  |  |  |  |
| 1 (Affy_miR_BrainHeart_intensities)                                                          | 6. SampleID v                                                                                                    | B1              |  |  |  |  |  |  |  |  |  |  |
| 2 (Affy_HuGeneST_BrainHeart_GeneInter                                                        | 6. SampleID v                                                                                                    | B1              |  |  |  |  |  |  |  |  |  |  |
|                                                                                              |                                                                                                    |                 |  |  |  |  |  |  |  |  |  |  |
|                                                                                              |                                                                                                    |                 |  |  |  |  |  |  |  |  |  |  |
|                                                                                              |                                                                                                    |                 |  |  |  |  |  |  |  |  |  |  |
|                                                                                              |                                                                                                    |                 |  |  |  |  |  |  |  |  |  |  |
|                                                                                              |                                                                                                    |                 |  |  |  |  |  |  |  |  |  |  |
|                                                                                              |                                                                                                    |                 |  |  |  |  |  |  |  |  |  |  |
|                                                                                              |                                                                                                    | OK Cancel       |  |  |  |  |  |  |  |  |  |  |

Figure 24. Choosing matching Sample ID columns

The new spreadsheet, *correlation.txt* (Figure 12). Each row contains one miRNA correlated with one of its target gnees. The first column contains the miRNA probeset ID from the miRNA intensities spreadsheet. The second column contains the mRNA probeset ID from the gene expression intensities spreadsheet. The third column lists the gene symbol and the fourth the miRNA name. The fifth and sixth columns are the Pearson correlation coefficient and its p-value for the gene-miRNA pair. The seventh and eigth columns are the Spearman's rank correlation coefficient and its p-value for the gene-miRNA pair. Negative correlation indicates that a high level of the miRNA is correlated with a low expression level in its target gene. Positive correlation indicates that a high level of its target gene.

| 😰 Partek Genomics Suite - correlation (correla | ition.txt)     |                   |                    |                   |                     |               |              |                  |                      |   |   | - 0                                    | $\times$      |
|------------------------------------------------|----------------|-------------------|--------------------|-------------------|---------------------|---------------|--------------|------------------|----------------------|---|---|----------------------------------------|---------------|
|                                                |                |                   |                    |                   |                     |               |              |                  |                      |   |   | Workflows miRNA Expression             |               |
| Analysis × Scatter Plot ×                      |                |                   |                    |                   |                     |               |              |                  |                      |   |   | miRNA Expression                       | $\rightarrow$ |
| 🖻 🚘 🔲 🖺 🗍 🛵 🖬 🖡                                | <u></u>        |                   | <b>–</b> 0         |                   |                     |               |              |                  |                      |   |   | ✓ Import                               |               |
|                                                |                |                   |                    | ·                 |                     |               |              |                  |                      |   |   | Import Samples                         |               |
| □ 1 (Affy_miR_BrainHeart_intensities) ^        | Current Select | ion xtr-miR-148a_ | st                 |                   |                     |               |              |                  |                      |   | ^ | Add Sample Attributes                  |               |
| ANOVA-1way (ANOVAResults)                      |                | 1.                | 2.                 | 3.<br>Gene Symbol | 4.<br>MicroPNA Name | 5.<br>Dearcon | 6.           | 7.               | 8.<br>p-value/Spearm |   |   | View Cample Information                |               |
| brain_vs_heart (brain vs. heart)               |                | (Affy_miR_Brain   | 2<br>(Affy_HuGeneS | Gene Symbol       | MICLOKINA INditie   | correlation   | correlation) | rank correlation | an's rank            |   |   | View Sample Information                |               |
| brain_vs_heart_human (brain vs. he             |                | Heart_intensitie  | T_BrainHeart_G     |                   |                     | coefficient   |              | coefficient      | correlation)         |   |   | ✓ QA/QC                                |               |
| 2 (Affy_HuGeneST_BrainHeart_GeneInt            | 1.             | xtr-miR-148a_st   | 8163882            | RAB14             | xtr-mir-148a        | -0.999932     | 6.8853e-09   | -1               | 0                    |   |   | PCA Scatter Plot                       | •             |
| 1 (ANOVAResults gene)                          | 2.             | xtr-miR-145_st    | 7972650            | FGF14             | xtr-mir-145         | -0.999878     | 2.24222e-08  | -1               | 0                    |   |   | Sample Box & Whiskers Chart            |               |
| Brain_vs_Heart (brain vs. heart gen            | 3.             | mml-miR-22_st     | 8011774            | CAMTA2            | mml-mir-22          | -0.999877     | 2.26369e-08  | -1               | 0                    |   |   | Sample Histogram                       |               |
| 3 (PutativeGenes)                              | 4.             | bta-miR-145_st    | 8152376            | CSMD3             | bta-mir-145         | -0.999865     | 2.72972e-08  | -0.942857        | 0.00480466           |   |   |                                        |               |
| 5 (combine txt)                                | 5.             | cfa-miR-22_st     | 8011774            | CAMTA2            | cfa-mir-22          | -0.999854     | 3.20989e-08  | -0.942857        | 0.00480466           |   |   |                                        |               |
| correlation (correlation bt)                   | 6.             | ptr-miR-107_st    | 7903092            | FNBP 1L           | ptr-mir-107         | -0.99975      | 9.38802e-08  | -1               | 0                    |   |   | Detect Differentially Expressed miRNAs | •             |
| conclution (conclutionitaty)                   | 7.             | ptr-miR-145_st    | 7925457            | RGS7              | ptr-mir-145         | -0.999729     | 1.10131e-07  | -0.885714        | 0.0188455            |   |   | View Sources of Variation              |               |
|                                                | 8.             | ptr-miR-154_st    | 8084742            | LPP               | ptr-mir-154         | -0.999643     | 1.90949e-07  | -1               | 0                    |   |   | Create List                            |               |
|                                                | 9.             | bta-miR-19b_st    | 7951873            | SIK3              | bta-mir-19b         | -0.999554     | 2.98466e-07  | -0.942857        | 0.00480466           |   |   | Visualization                          |               |
|                                                | 10.            | ptr-miR-24_st     | 8097449            | PCDH10            | ptr-mir-24          | -0.999554     | 2.98293e-07  | -0.885714        | 0.0188455            |   |   | Cluster Record on Significant miDNAs   |               |
|                                                | 11.            | cfa-miR-143_st    | 8078920            | MOBP              | cfa-mir-143         | -0.999548     | 3.05993e-07  | -0.828571        | 0.0415627            |   |   | Cluster Based on Significant mikivas   |               |
|                                                | 12.            | bta-miR-10b_st    | 7979529            | KCNH5             | bta-mir-10b         | -0.999545     | 3.10703e-07  | -0.942857        | 0.00480466           |   |   | ✓ miRNA Integration                    |               |
|                                                | 13.            | xtr-miR-130c_st   | 8019074            | NPTX1             | xtr-mir-130c        | -0.999543     | 3.13407e-07  | -0.942857        | 0.00480466           |   |   | Combine miRNAs with mRNA Targets       | •             |
|                                                | 14.            | ptr-miR-143_st    | 7971526            | HTR2A             | ptr-mir-143         | -0.99953      | 3.31013e-07  | -0.771429        | 0.0723965            |   |   | Find Overrepresented miRNA Target Sets | s 💊           |
|                                                | 15.            | mml-miR-181d_s    | 8070297            | ERG               | mml-mir-181d        | -0.999525     | 3.38954e-07  | -1               | 0                    |   |   | Correlate miRNA and mRNA Data          |               |
|                                                | 16.            | mml-miR-22_st     | 8174576            | AMOT              | mml-mir-22          | -0.999491     | 3.88069e-07  | -1               | 0                    |   |   |                                        |               |
|                                                | 17.            | ptr-miR-28_st     | 7900792            | PTPRF             | ptr-mir-28          | -0.999464     | 4.3119e-07   | -0.942857        | 0.00480466           |   |   |                                        |               |
|                                                | 18.            | xtr-miR-133c_st   | 7965166            | PPFIA2            | xtr-mir-133c        | -0.999448     | 4.57343e-07  | -0.942857        | 0.00480466           |   |   | Gene Set Analysis                      |               |
|                                                | 19.            | bta-miR-124a_s    | 8098263            | PALLD             | bta-mir-124a        | -0.999437     | 4.74597e-07  | -0.771429        | 0.0723965            |   |   | Pathway Analysis                       |               |
|                                                | 20.            | ptr-miR-23a_st    | 8128043            | CNR1              | ptr-mir-23a         | -0.999422     | 5.00798e-07  | -0.942857        | 0.00480466           |   |   |                                        |               |
|                                                | 21.            | xtr-miR-27a_st    | 7971922            | PCDH9             | xtr-mir-27a         | -0.999418     | 5.07132e-07  | -1               | 0                    |   |   |                                        |               |
|                                                | 22.            | bta-miR-499_st    | 8103736            | SCRG1             | bta-mir-499         | -0.999376     | 5.84155e-07  | -1               | 0                    |   |   |                                        |               |
|                                                | 23.            | cfa-miR-27b_st    | 7910618            | SLC35F3           | cfa-mir-27b         | -0.999373     | 5.89171e-07  | -1               | 0                    |   |   |                                        |               |
|                                                | 24.            | cfa-miR-224_st    | 8103789            | GPM6A             | cfa-mir-224         | -0.999365     | 6.05273e-07  | -0.885714        | 0.0188455            |   |   |                                        |               |
| ~                                              | ne             | hts miD 325 at    | NUNCONO            | DACAD             | hts mir 225         | 0.00020       | 6 03009- 07  | 0.049057         | 0.00490466           |   |   |                                        |               |
| < >                                            | Rows: 261966   | Columns: 8 <      |                    |                   |                     |               |              |                  |                      | > | ~ |                                        |               |

Figure 25. Viewing the correlation spreadsheet

We can visualize the correlation between any miRNA and target gene.

- Right-click a row header
- Select Scatter Plot (Orig. Data) from the pop-up menu

The correlation plot shows miRNA intensitiy on the x-axis and gene expression on the y-axis (Figure 13). Here, we see a negative correlation between expression of xtr-miR-148a\_st and its target gene, RAB14, in brain and heart tissues. Drawing the scatter plot will create a temporary file with miRNA and gene expression probe intensities for all samples that is used to draw the plot.

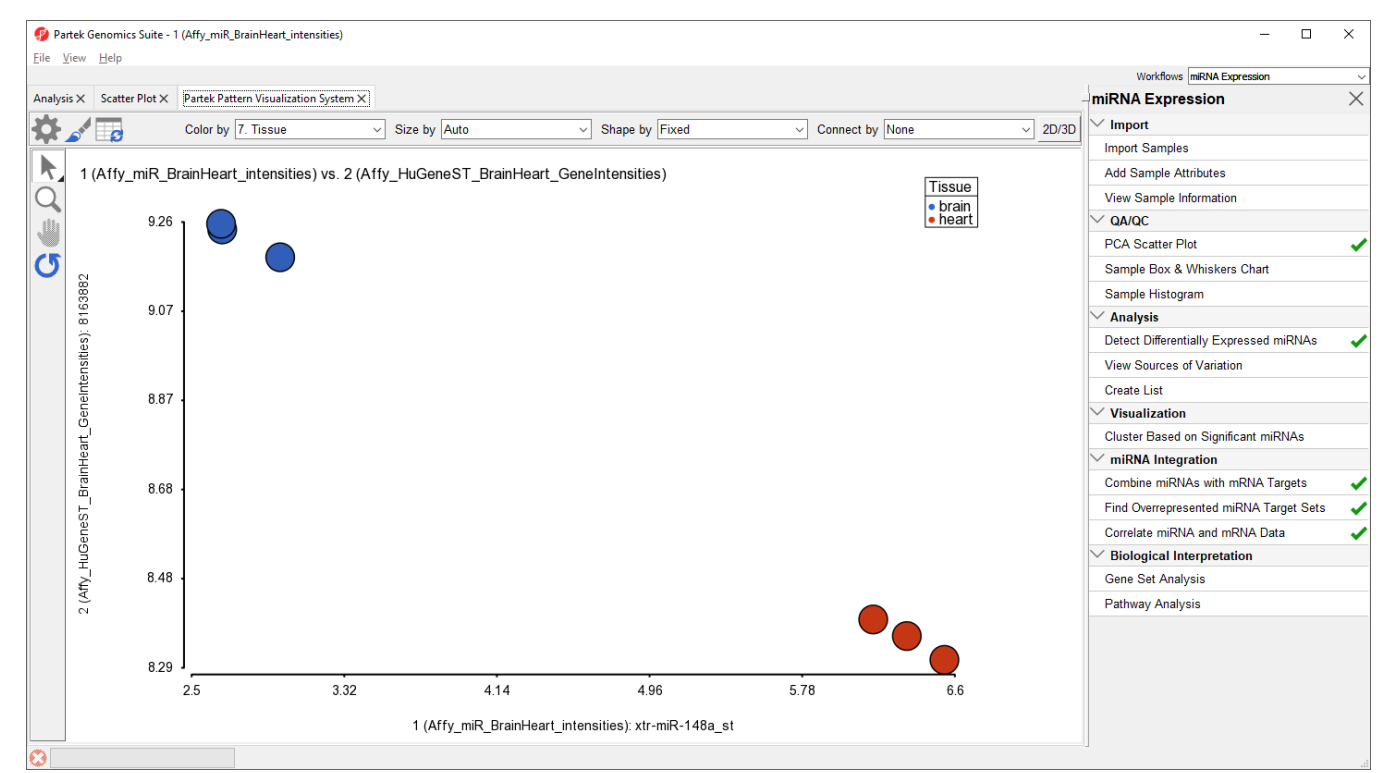

Figure 26. Viewing the scatter plot showing correlated miRNA and target gene expression

Please note that the correlation function is only useful for identifying miRNAs that affect mRNA stability, not translation.

## Additional Assistance

If you need additional assistance, please visit our support page to submit a help ticket or find phone numbers for regional support.

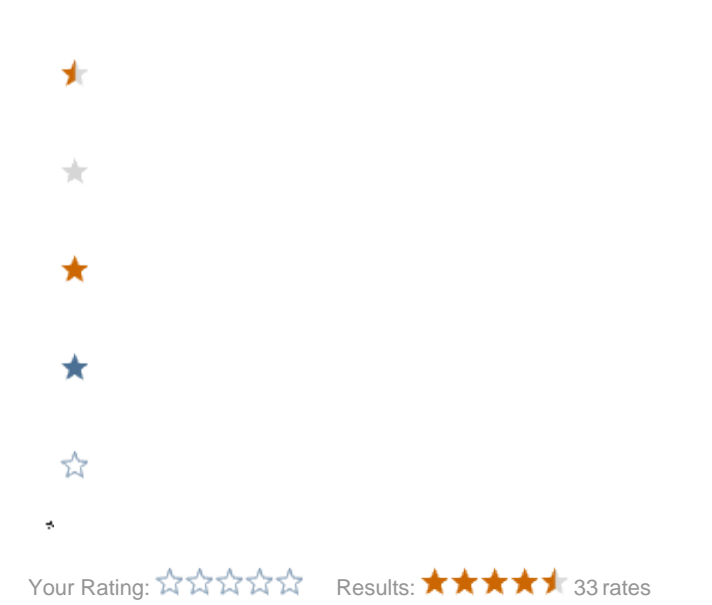